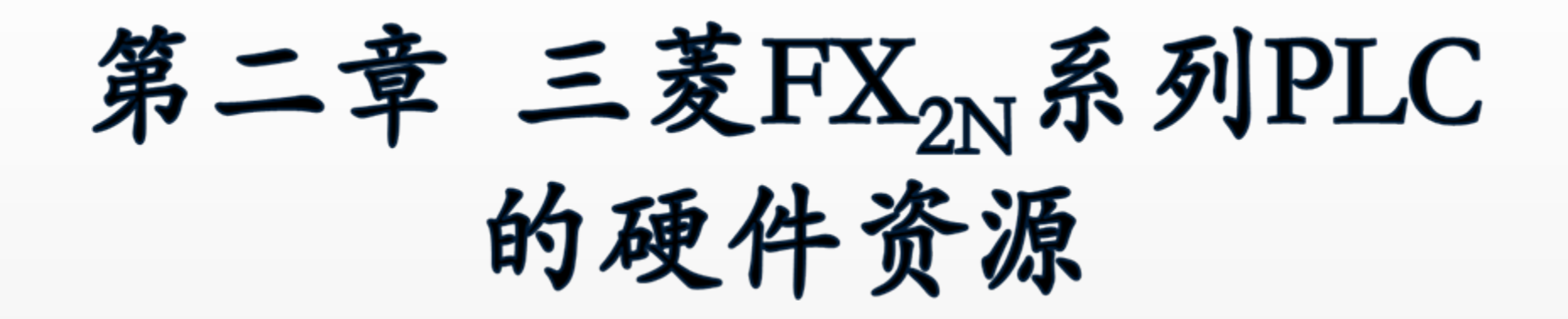

§ 2.1 认识三菱PLC
2.1.1 FX<sub>2N</sub>系列PLC的面板
2.1.2 FX<sub>2N</sub>系列PLC的输入输出继电器

§ 2.2 编程器及编程软件的应用
2.2.1 FX20P手持式编程器的使用
2.2.2 FXGP\_WIN编程软件的应用

# 2.1.1 FX<sub>2N</sub>系列PLC的面板

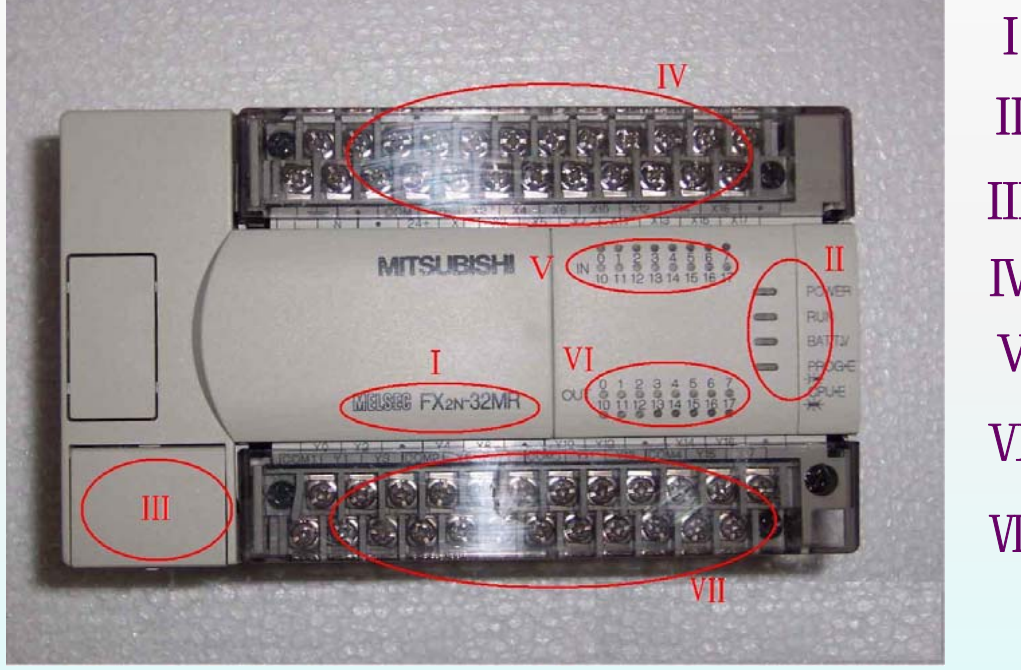

# 三菱FX2N系列PLC的面板

1. PLC的型号

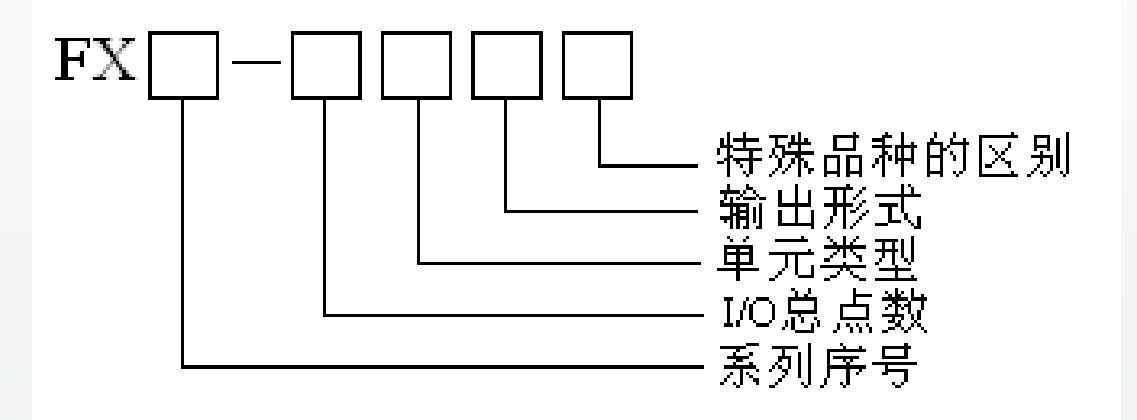

(1)系列序号: 0、2、0N、2C、2N,即:FX0、FX2、FX0N、FX2C,FX2N

(2) I/O总点数: 16<sup>~</sup>256点

(3) 单元类型:

- M —— 基本单元
- E —— 输入输出混合扩展单元及扩展模块
- EX —— 输入专用扩展模块
- EY —— 输出专用扩展模块

(4) 输出形式:

R ── 继电器输出 T ── 晶体管输出 S ── 晶闸
 (5)管输和 → 区别:

D——DC电源,DC输入

A1——AC电源,AC输入

H——大电流输出扩展模块(1A/1点)

V——立式端子排的扩展模块

C——接插口输入输出方式

F——输入滤波器1ms的扩展模块

L——TTL输入型扩展模块

S——独立端子(无公共端)扩展模块

(Sra

and

# 2. PLC的状态指示灯

|            |                            | 指示灯                                 | 指示灯的状态与当前运行的状态                                                                                                  |
|------------|----------------------------|-------------------------------------|----------------------------------------------------------------------------------------------------|
| $\bigcirc$ | POWER                      | POWER电源<br>指示灯(绿灯)                  | PLC接通220V交流电源后,该灯点<br>亮,正常时仅有该灯点亮表示PLC处于编辑状态。                                                                   |
|            | RUN<br>BATT V              | RUN运行指<br>示灯(绿灯)                    | 当PLC处于正常运行状态时,该灯点亮。                                                                                             |
| 0          | PROG-E                     | BATT.V内部锂电池<br>电压低指示灯(红<br>灯)       | 如果该指示灯点亮说明锂电池电压不<br>足,<br>应更换。                                                                                  |
|            | ĊPU-E<br><u></u><br>·<br>· | PROG. E (CPU. E)程<br>序出错指示灯(红<br>灯) | 如果该指示灯闪烁,说明出现以下类型的错误:<br>1、程序语法错误。<br>2、锂电池电压不足。<br>3、定时器或计数器未设置常数。<br>4、干扰信号使程序出错。<br>5、程序执行时间超出允许时间,此灯连续<br>亮 |

as.

GENES

are

and

# 3. 模式转换开关与通讯接口

模式转换开关用来改变PLC的工作模式,PLC电源接通后,将转换 开关打到RUN位置上,则PLC的运行指示灯(RUN)发光,表示PLC正处于运 行状态;将转换开关打到STOP位置上,则PLC的运行指示灯(RUN)熄灭, 表示PLC正处于停止状态。

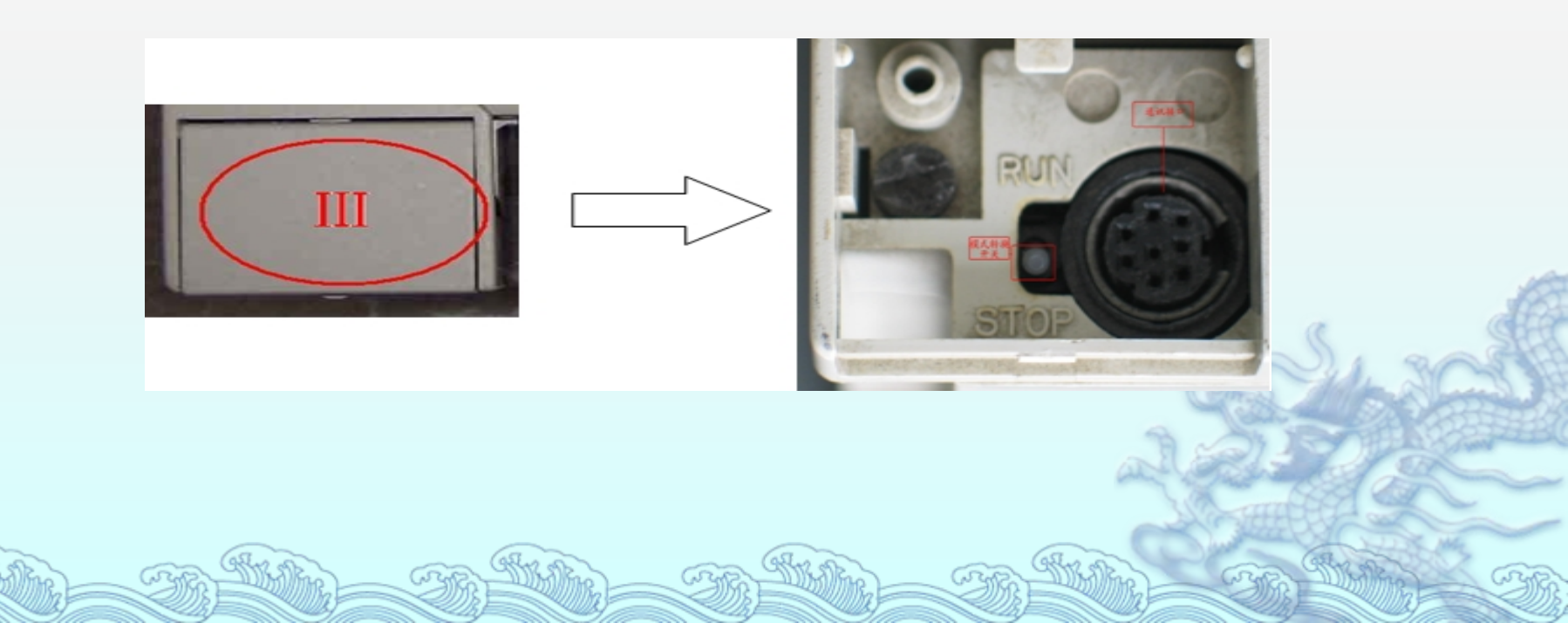

通讯接口用来连接手编器 或电脑,通讯线一般有手持式 编程器通讯线和电脑通讯线两 种,通讯线与PLC连接时,务 必注意通讯线接口内的"针"与 PLC上的接口正确对应后才可 将通讯线接口用力插入PLC的 通讯接口,避免损坏接口。

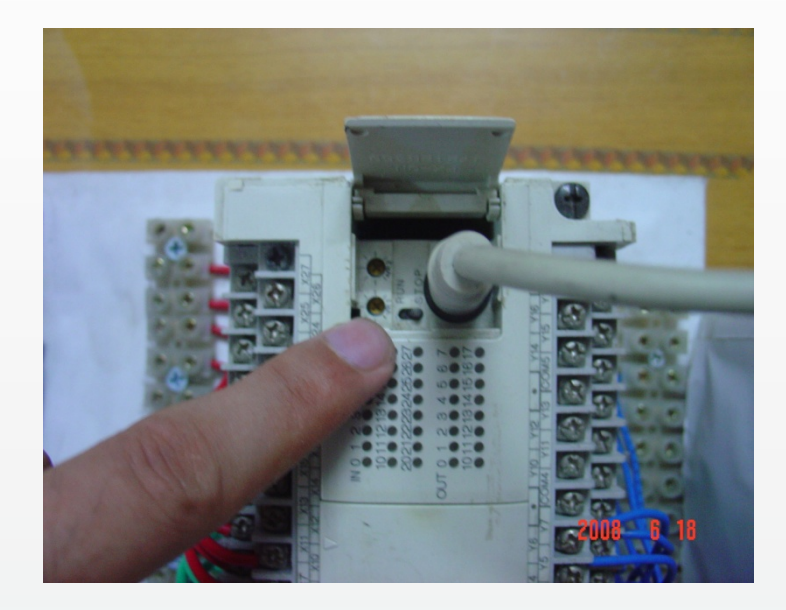

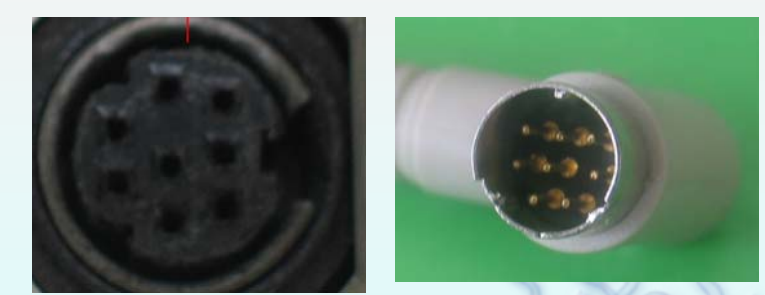

# PLC通讯线接口与连接

4. PLC的电源端子、输入端子与输入指示灯

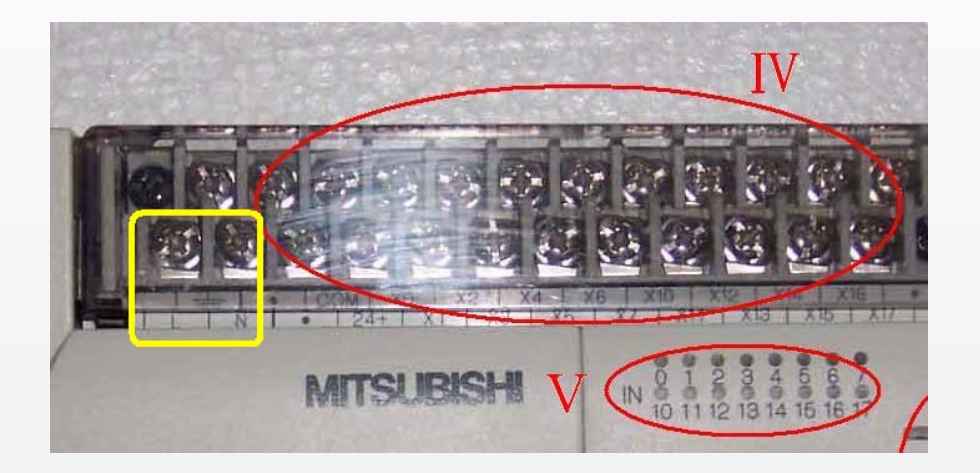

外接电源端子:图中方框内的端子,为PLC的外部电源端子(L、N、 地),通过这部分端子外接PLC的外部电源(AC 220V)。

输入公共端子COM: 在外接传感器、按钮、行程开关等外部信号元件时必须接的一个公共端子。

+24V电源端子: PLC自身为外部设备提供的直流24V电源,多用于三端传感器。

X端子:X端子为输入(IN)继电器的接线端子,是将外部信号引入PLC的必经通道。

"."端子:带有"."符号的端子表示该端子未被使用,不具功能。 输入指示灯:为PLC的输入(IN)指示灯,PLC有正常输入时, 对应输入点的指示灯亮。

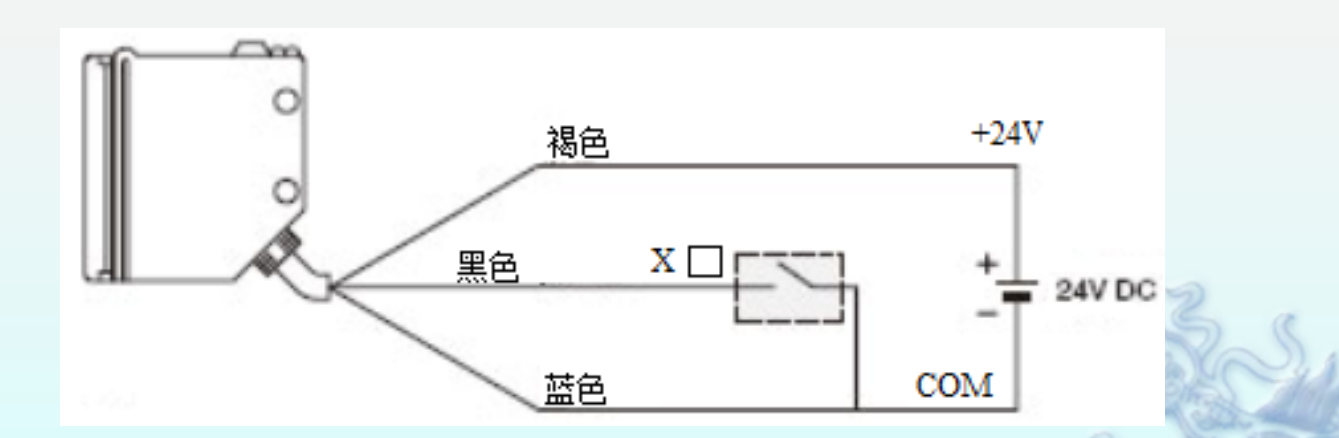

## 5. PLC的输出端子与输出指示灯

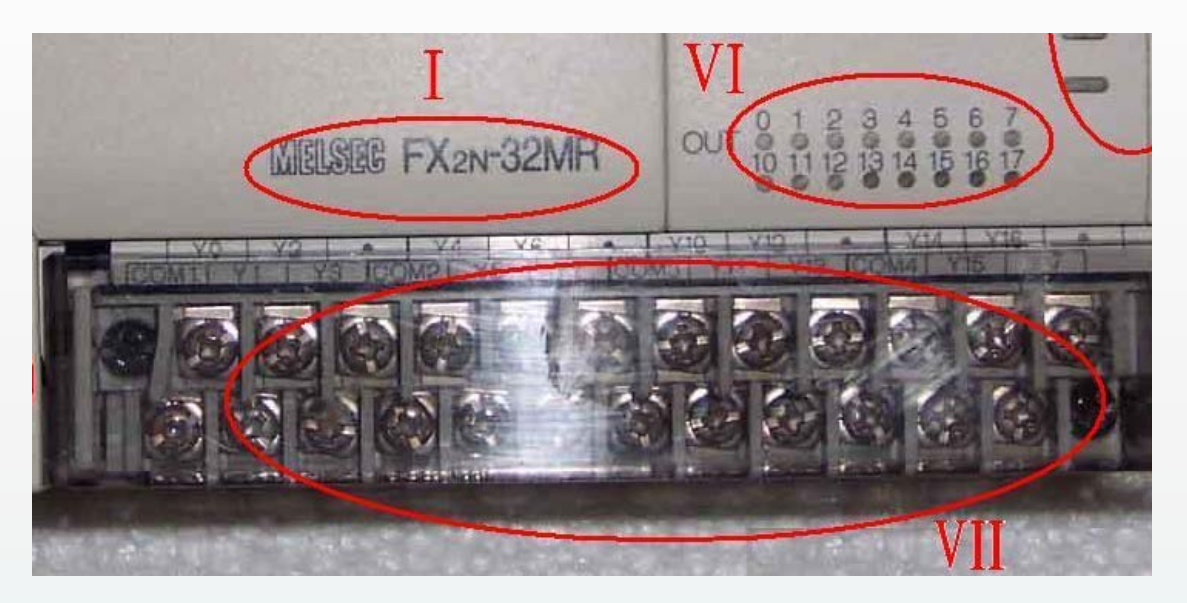

输出公共端子COM:此端子为PLC输出公共端子,在PLC连接交流接触器线圈、电磁阀线圈、指示灯等负载时必须连接的一个端子。

在负载使用相同电压类型和等级时:则将COM1、COM2、COM3、COM4 用导线短接起来就可以了。

在负载使用不同电压类型和等级时:Y0~Y3共用COM1,Y4~Y7共用 COM2,Y10~Y13共用COM3,Y14~Y17共用COM4,Y20~Y27共用COM5。对于共用 一个公共端子的同一组输出,必须用同一电压类型和同一电压等级,但不同的 公共端子组可使用不同的电压类型和电压等级。

Y端子:Y端子为PLC的输出(OUT)继电器的接线端子,是将PLC指 令执行结果传递到负载侧的必经通道。

输出指示灯: 当某个输出继电器被驱动后,则对应的Y指示灯就会点 亮。

§2.1 认识三菱PLC

# 2.1.2 FX2N系列PLC的输入输出继电器

1. 输入继电器(X)

PLC的输入端子是从外部接受信号的端口,PLC内部与输入端子连接的输入继电器X是用光电隔离的电子继电器,它们的编号按八进制进行编号, 线圈的通断取决于PLC外部触点的状态,不能用程序指令驱动。内部提供常开/ 常闭两种触点供编程时使用,且使用次数不限。

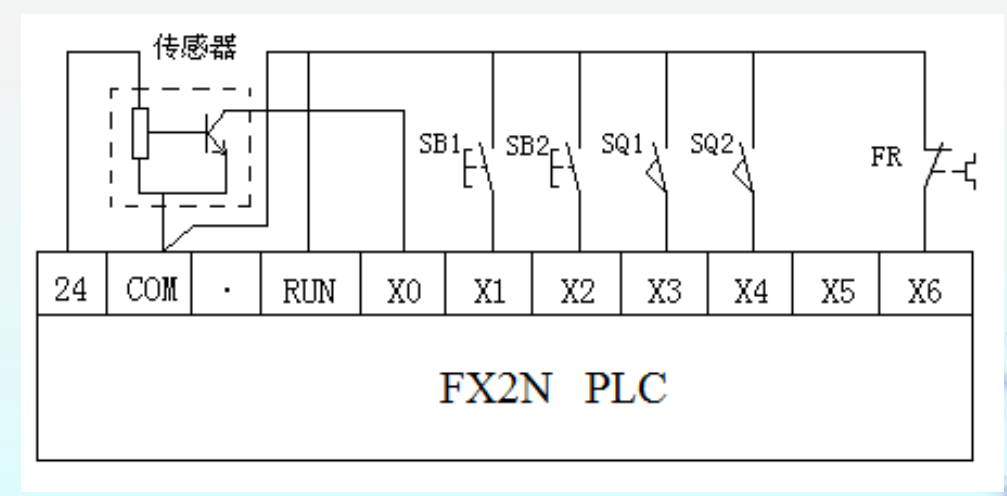

§2.1 认识三菱PLC

### 开关量输入接口可分为直流输入电路、交流输入电路及交直流输入电路等类型

win

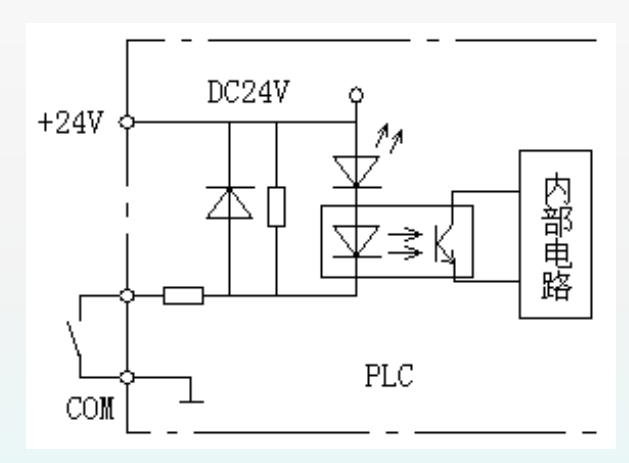

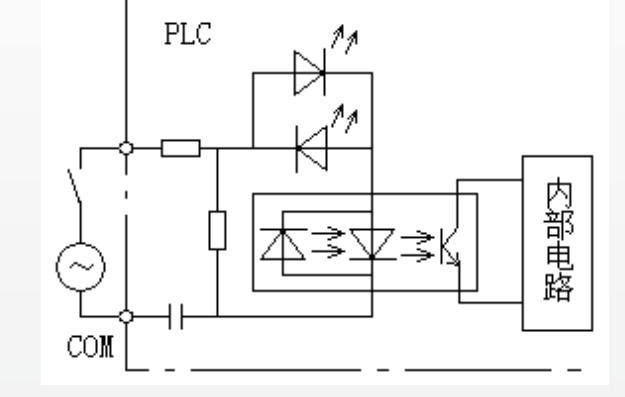

交流输入电路

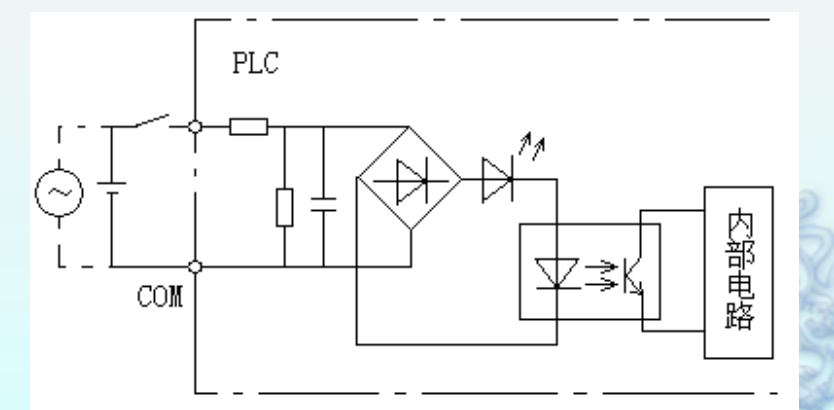

Gr

交直流输 入电路

ari

直流输入电路

and

win

2. 输出继电器 (Y)

PLC的输出端子是向外部负载输出信号的端口。输出继电器的线圈通断由程序 驱动,输出继电器也按八进制编号,其外部输出主触点接到PLC的输出端子上供驱 动外部负载使用,内部提供常开/常闭触点供程序使用,且使用次数不限。

输出公共端的类型是 若干输出端子构成一组, 共用一个输出公共端,各 组的输出公共端用 COMI,COM2.....表 示,各组公共端之间相互 独立,可使用不同的电源 类型和电压等级负载驱动 电源.

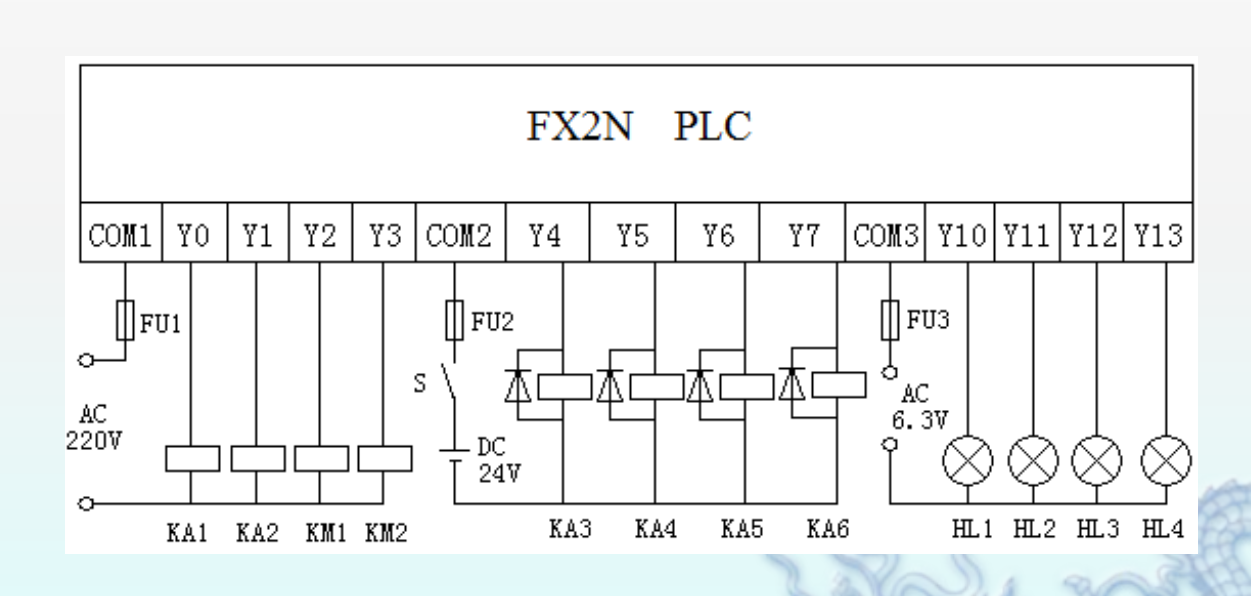

开关量输出接口按PLC机内使 用的元器件可分为继电器输出、晶体管 输出和双向晶闸管输出等三种类型。

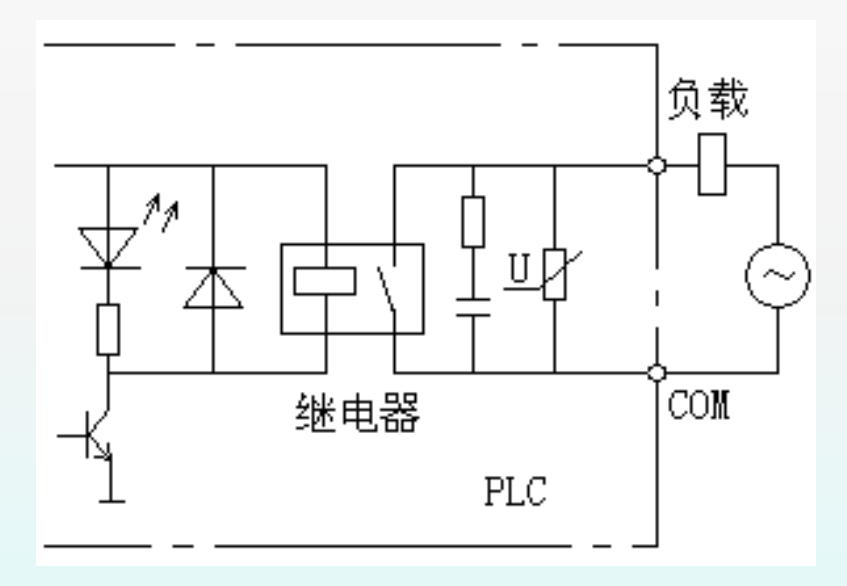

继电器输出

and

and

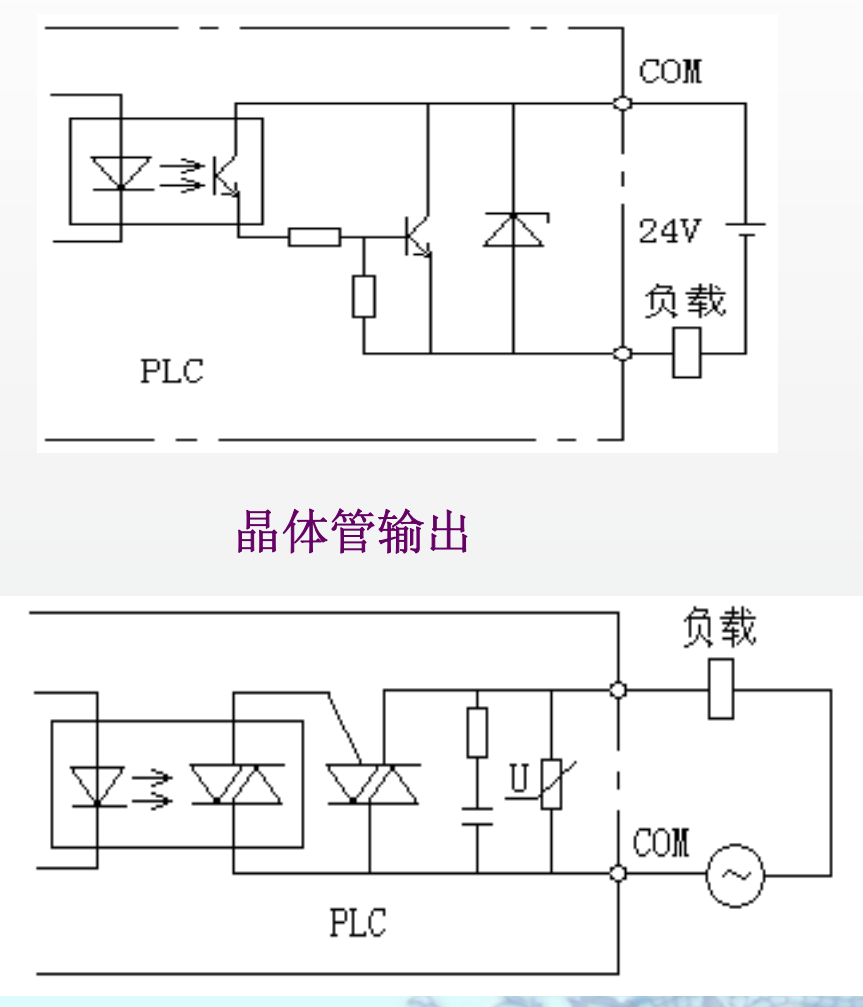

双向晶闸管输出

an

and

2.2.1 FXGP\_WIN编程软件的应用

#### 1. 系统配置

(1) 计算机

要求机型: IBM PC/AT (兼容); CPU: 486以上; 内存: 8M或更高 (推荐16M 以上); 显示器: 分辨率为800×600像素, 16色或更高; 硬盘: 必需。

(2) 接口单元

采用FX-232AWC型RS232C/RS-422转换器(便携式)或FX-232AWC型 RS232C/RS-422转换器(内置式),以及其他指定转换器。

(3) 通信电缆

可供选择的通信电缆有:

①FX-422CABO型RS-422缆线(用于FX2、FX2C、FX2N型PLC, 0.3m); ②FX-422CAB-150型RS-422缆线(用于FX2、FX2C、FX2N型PLC, 1.5m)。 2. SWOPC-FXGP/WIN-C软件功能

SWOPC-FXGP/WIN-C编程软件为用户提供了程序录入、编辑、监控等 手段,与手持式编程器相比,其功能强大,使用方便,编程电缆的价格比手持 式编程器便宜很多。SWOPC-FXGP/WIN-C编程软件的主要功能有:

(1) 可通过梯形图符号、指令语言及SFC符号来创建程序,程序中可加入中、英文注释,建立注释数据及设置寄存器数据;

(2)能够监控PLC运行时的动作状态和数据变化等情况,还有程序、监控 结果的打印功能;

(3) 通过串行口通信,可将用户程序和数据寄存器中的值下载到PLC,可以读出未设置口令的PLC中的用户程序,或检查计算机和PLC中的用户程序是否相同。

# 3. 用户程序的创建、修改、编辑、开启监控的基本步骤(1)运行软件

双击桌面图标,出现初始界面。

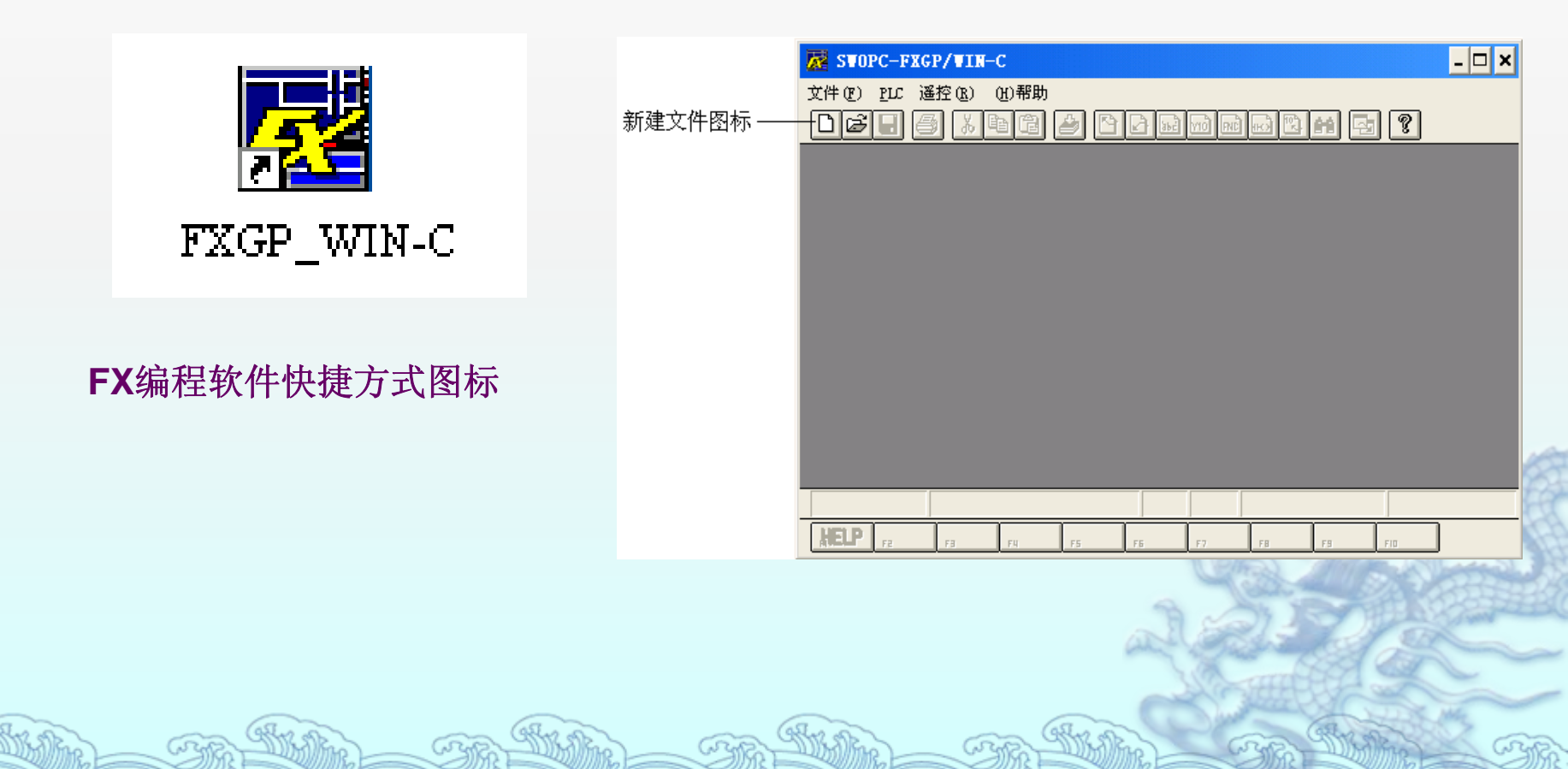

单击界面中的新建文件图标,

(2) 新建程序文件

(3) 机型选择

# 在所示界面中,选择机型,单击确

认,出现编程界面。

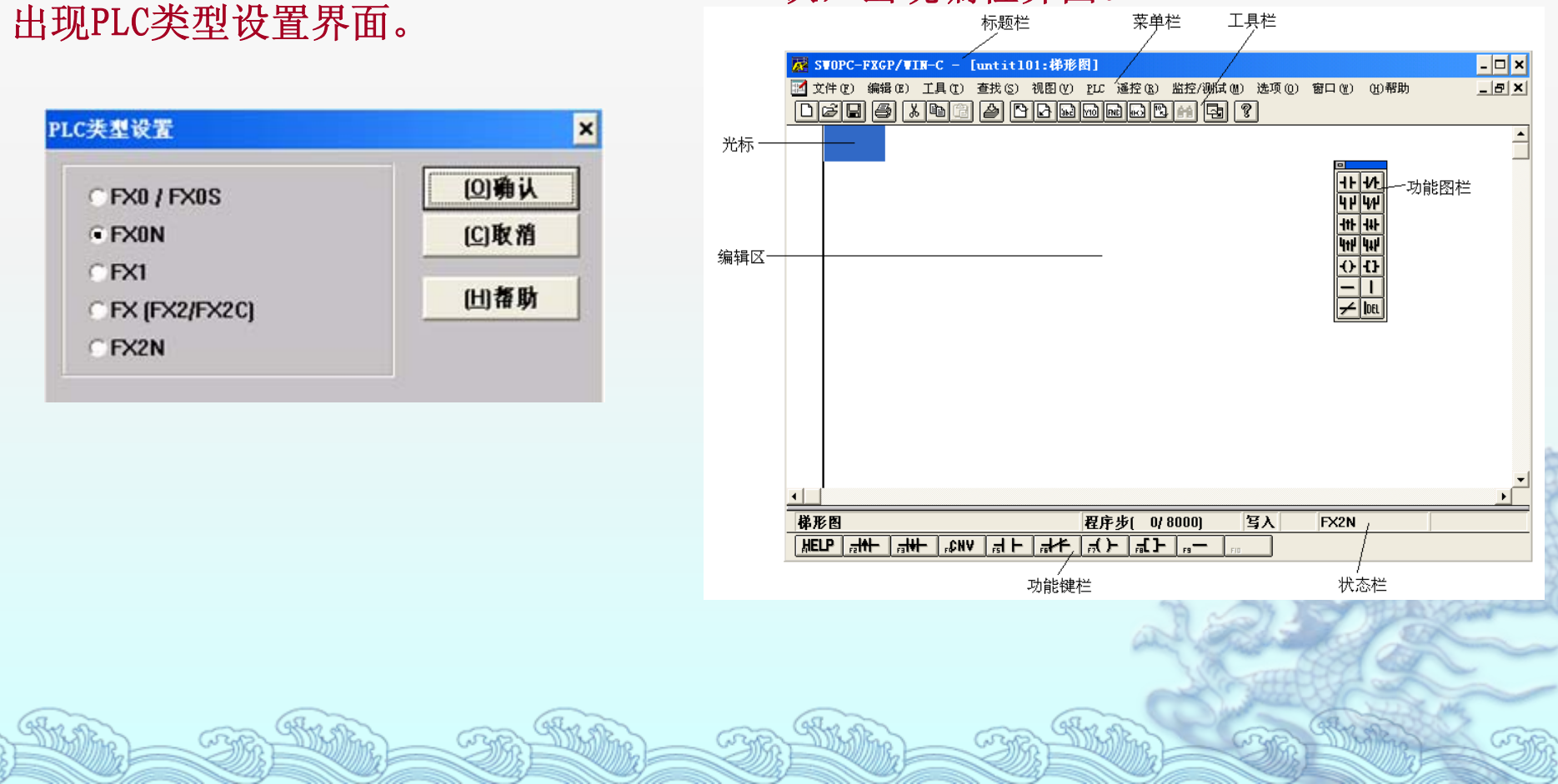

(4) 梯形图编制

如在光标处输入X0的常闭触点,可单击功能图栏的"常闭触点"图标,出现如图所示输入元件对话框中,输入"X0",单击"确认"按钮,要输入的X0常闭触点出现在蓝色光标处。

| <del>**</del> | □ 保存这 | 个对话框           |      |         |
|---------------|-------|----------------|------|---------|
| ×0            |       |                |      |         |
| ②确认           | 参照(R) | ( <u>C</u> )取消 | (山都助 |         |
|               |       |                | 5    | 5 5     |
|               |       |                | 1    | RES 210 |
|               |       |                | all  | 2-17 S  |

#### (5) 指令转换

an

在梯形图编制了一段程序后,梯形图程序变成灰色。单击工具栏上的转换 图标,将梯形图转换成指令语句表,在"视图"菜单下选择"指令表",可进行梯 形图和语句表的界面切换。

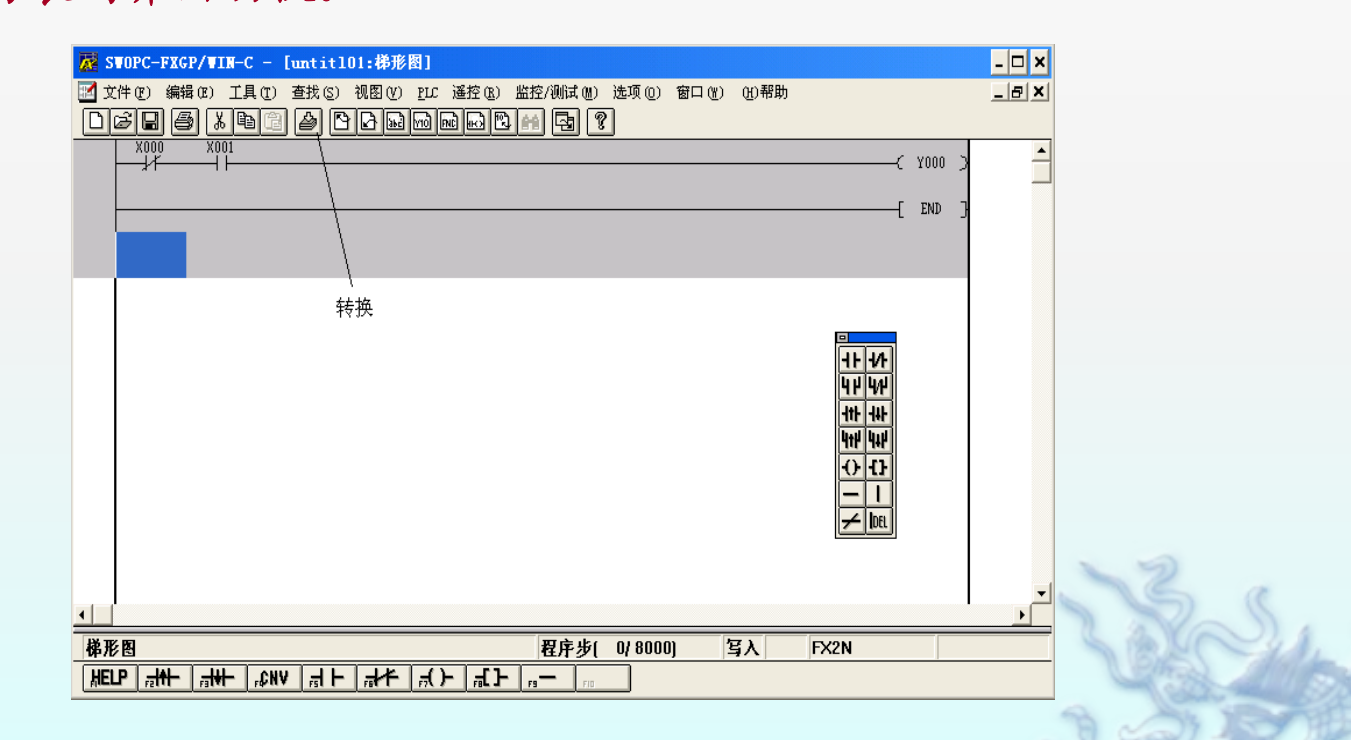

(6) 程序下载

程序编辑完毕,可进行文件保存等操作。调试运行前,需将程序下载 到PLC中。单击"PLC"菜单下的"传送",再选择"写出",如图所示,可将程 序下载到PLC中。

| 🔯 SWOPC-FXGP/WIN-C - [untitl01:梯形    | 图]                                                                                                    |            | - 🗆 🗙   |
|--------------------------------------|----------------------------------------------------------------------------------------------------|------------|---------|
| ☑ 文件 (E) 编辑 (E) 工具 (E) 查找 (S) 视图 (Y) | <u>PLC</u> 遥控(E) 监控/测试(M) 选项(Q) 窗                                                                                                    | □(W) (H)帮助 |         |
|                                      | 信送 ①       读入 ⑧         寄存器 ⑧)数据传送       第出 ⑩)         寄存器 ⑧)数据传送       写出 ⑫)         PLC存储器清除 ①       核对 ⑫)         串行口设置 (08120) (e)       修改         运行中程序更改 ⑧          运行中程序更改 ⑧          送行中程序更改 ⑧          運行に诊断 (d)          采祥跟踪 ⑤) |            |         |
|                                      | 1                                                                                                    |            | - Maria |
|                                      | 程序步( 4/8000)                                                                                                    | 写入 FX2N    |         |
| HELP _ 긁위는 _ 긁위는 _ 슈NV _ 긁 는 _ 긁거주   |                                                                                                    |            | 1111    |

#### (7) 运行监控

程序下载完毕,可配合PLC输入输出端子的连接进行控制系统的调试。调试过程中,用户可通过软件进行各软元件的监控。

| ZWOPC-FXGP/WIN-C - [untit101:梯形图]                       |                                                            |         | - 🗆 🗙      |
|---------------------------------------------------------|------------------------------------------------------------|---------|------------|
| M 文件(r) 編辑(r) 工具(r) 査找(c) 视图(v) puc 遥控(r)               | 监控/测试 (M) 选项 (Q) 窗口 (W)                                    | (H)帮助   | <u>_8×</u> |
|                                                         | 一                                                          |         |            |
|                                                         | <b>进入元件监控 (4)</b><br>进入元件监控 (所有) ( <u>t</u> )<br>元件监控 (光标) | (       | Y000 >     |
|                                                         | 强制Y输出 (2)<br>强制ON/OFF (2)<br>改变当前值 (2)                     |         |            |
|                                                         |                                                            |         |            |
|                                                         |                                                            |         |            |
| 佛形图<br>  UEID   JAL   JAL   ANV   J L   JAL   J L   JAL |                                                            | 写入 FX2N |            |
|                                                         | F9 FID                                                     |         |            |

2.2.2 FX20P手持式编程器的使用

1. FX-20P-E简易编程器简介

FX-20P-E简易编程器由液晶显示屏、ROM写入器接口、存储器卡盒接口, 以及包括功能键、指令键、元件符号键和数字键等的键盘组成。

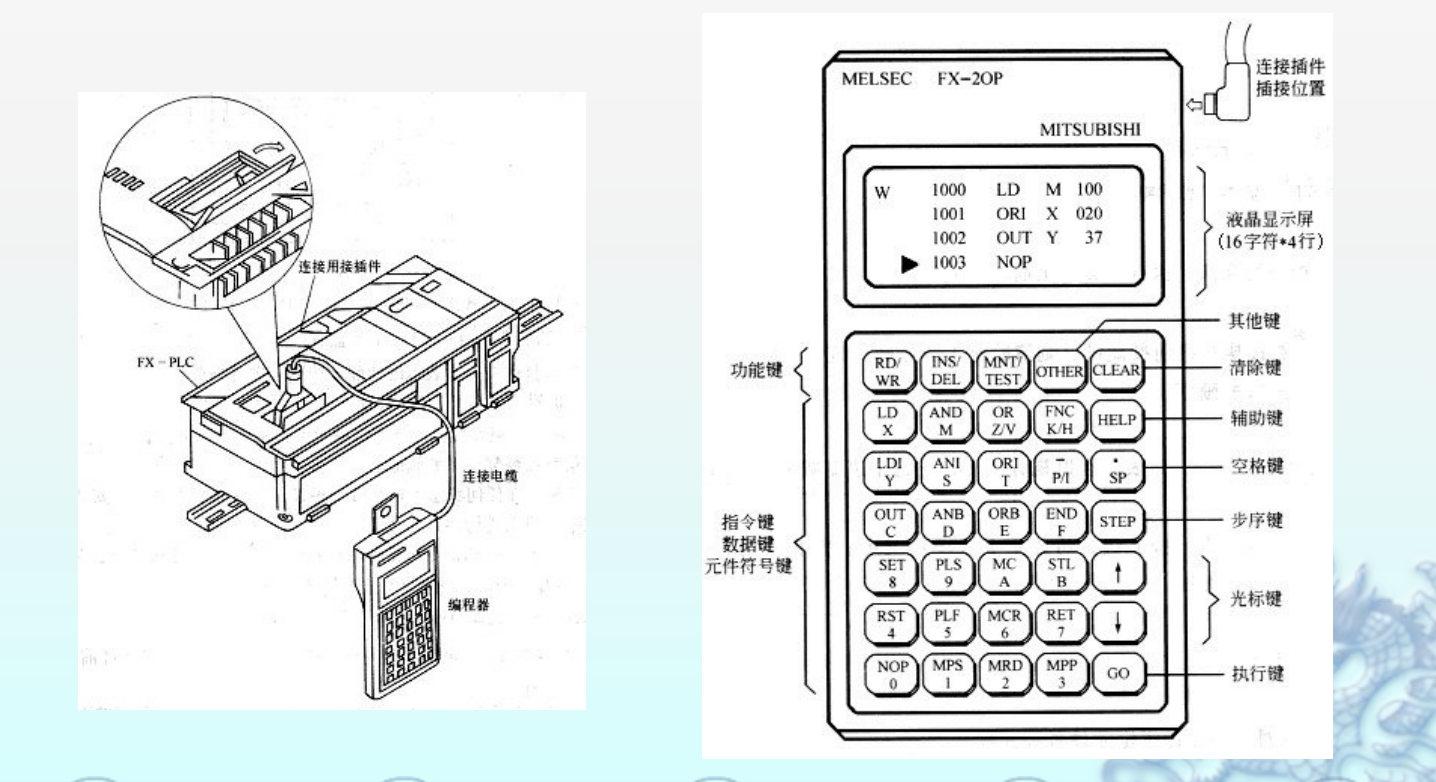

#### (1) 液晶显示屏

它在编程时显示指令(程序的地址、指令、数据);在运行监控时,显示元器 件工作状态。液晶显示屏只能同时显示4行,每行16个字符。

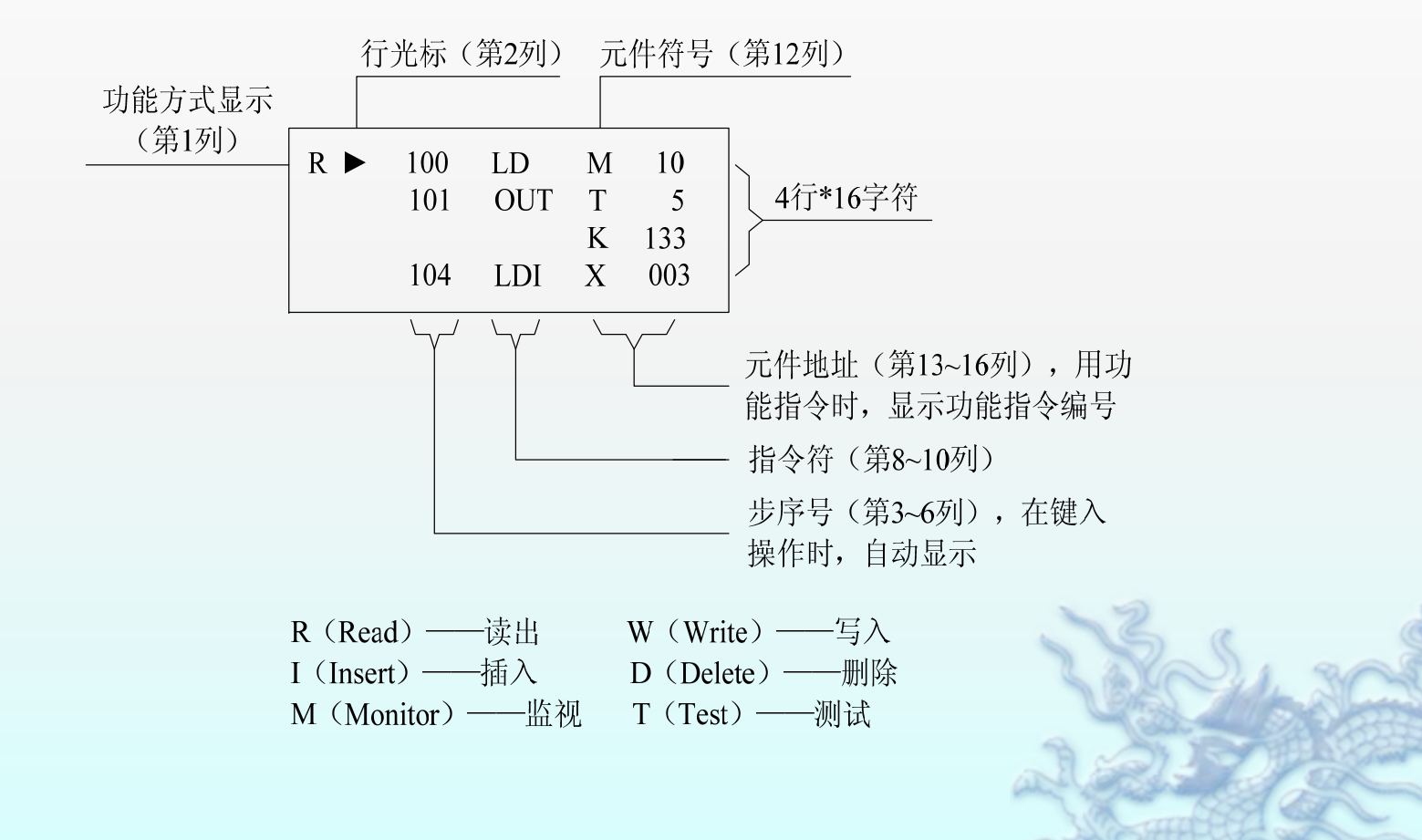

#### (2)键盘

①功能键

[RD / WR] ——读出 / 写入, R—程序读出, W—程序写入。
[INS / DEL] ——插入 / 删除, I—程序插人, D—程序删除。
[MNT / TEST] ——监视 / 测试, M—监视, T—测试。

②执行键

[G0]——用于指令的确认、执行、显示画面和检索。

③清除键

[CLEAR]——如在按执行键[GO]前按此键,则清除键入的数据,该键也可以 用于清除显示屏上的错误信息或恢复原来的画面。

#### ④其他键

[OTHER]——在任何状态下按此键,将 显示方式项目菜单。安装 ROM写入模块时,在脱机

方式项目上进行项目选择。

⑤辅助键

[HELP]——显示应用指令一览表。在监视方式下,进行十进制数和十六进制数的转换。

⑥空格键

[SP]——输入指令时,用此键指定元件 号和常数。

⑦步序键

[STEP]——设定步序号。

⑧光标键

[↑]、[↓]——移动光标和提示符;

指定当前元件的前一

个或后一个地址号的

元件;作行滚动。

⑨指令键、元件符号键和数字键

这些键都是复用键,每个键的上 面为指令符号,下面为元件符号或者 数字。上、下部的功能根据当前所执 行的操作自动进行切换,其中下面的 元件符号Z/V、K/H、P/I又是交替 使用,反复按键时,交替切换。

2. 编程操作

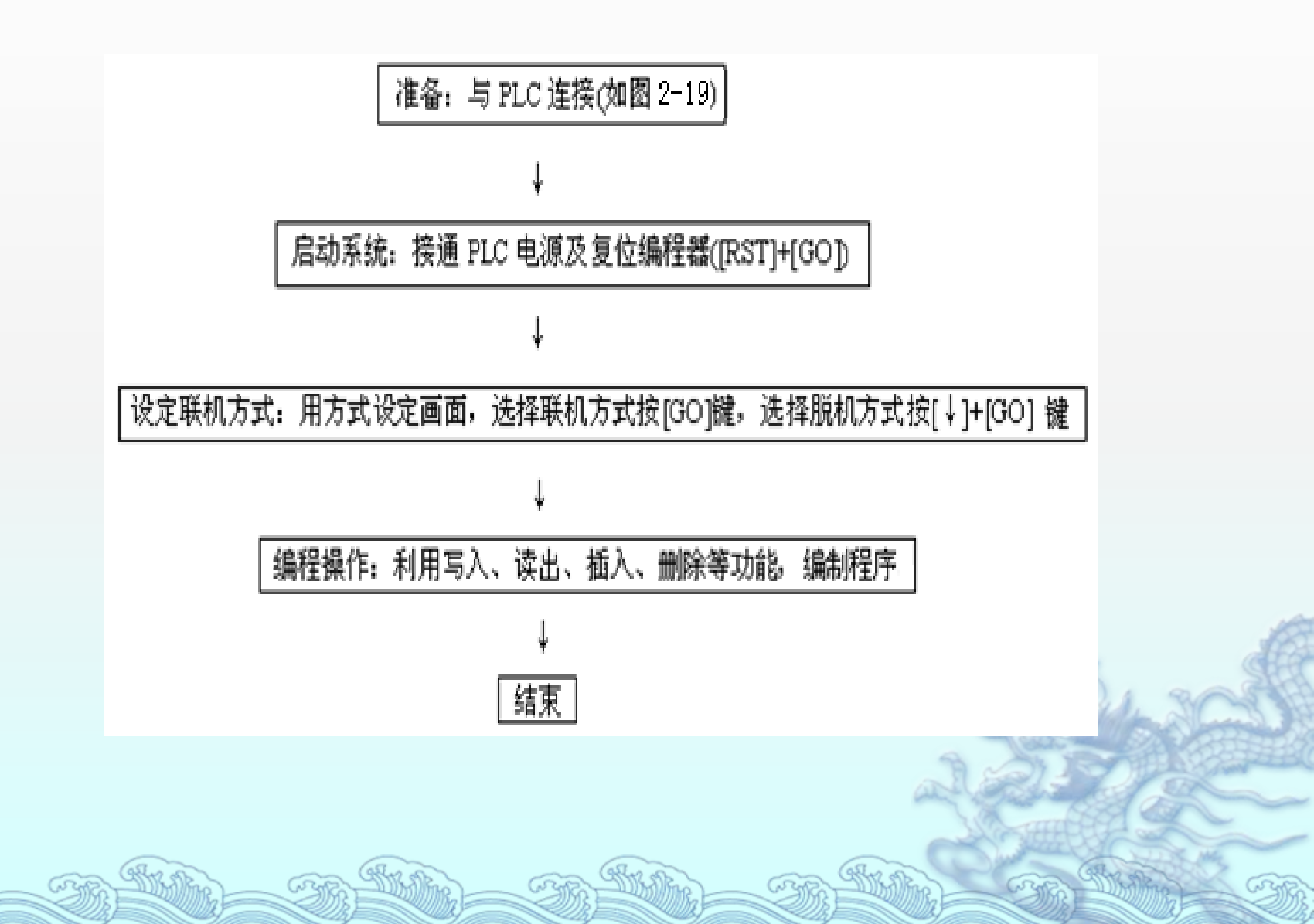

(1)程序清零
 清除过程如下:
 [RD / WR]→[RD / WR]→[NOP]→[A]→[GO]→[GO]
 在PLC STOP状态下,进入写人W功能,依次按[NOP],[A]和[GO]
 键,则出现"ALL CLEAR? OK→GO NO→CLEAR",提示是否要全部清
 除,如要全部清除则按[GO]键,则显示:

W →0 NOP 1 NOP 2 NOP 3 NOP

表示已全部清除,如不是,则再重复NOP的成批写入操作,即依次按 [NOP], [A]和[GO]键。

(2) 程序写入

①基本指令的写入

基本指令有三种情况:

一是仅有指令助记符,不带元件

二是有指令助记符和一个元件,

三是有指令助记符带两个元件

写入上述三种基本指令的操作如下:

情况一: [写入功能] → [指令] → [G0];

情况二: [写入功能]→[指令]→[元件符号]→[元件号]→[G0];

情况三: [写入功能]→[指令]→[第1元件符号]→[第1元件

号]→[SP]→[第2元件符号]→[第2元件号]→[G0]。

②功能指令的写入

写入功能指令时,按[FNC]键后再输入功能指令号。

功能指令的输入方法有两种:

一是直接输入指令号

二是借助于[HELP]键的功能,在所显示的指令一览表上检索指令编号后再输入。

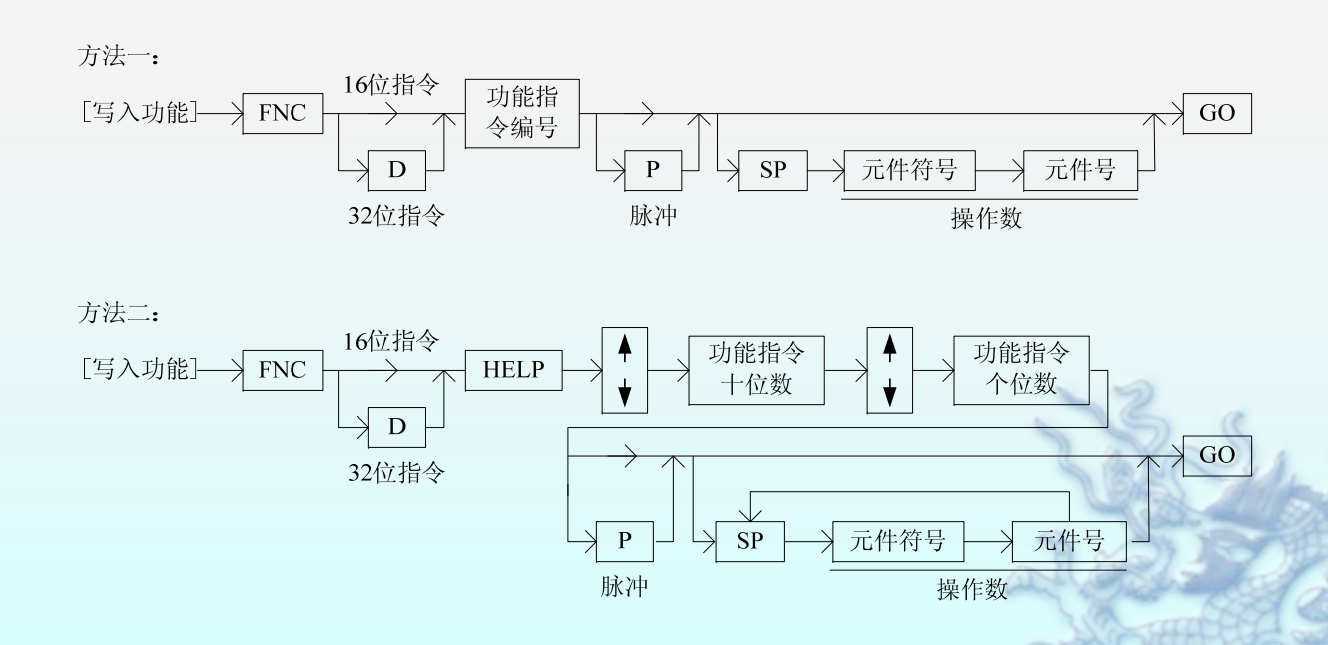

652

③元件的写入

在基本指令和功能指令的写入中,往往要涉及元件的写入。

④标号的写入

在程序中P(指针)、I(中断指针)作为标号使用时,其输入方法和指令相同。 即按[P]或[I]键,再键入标号编号,最后按[G0]键。

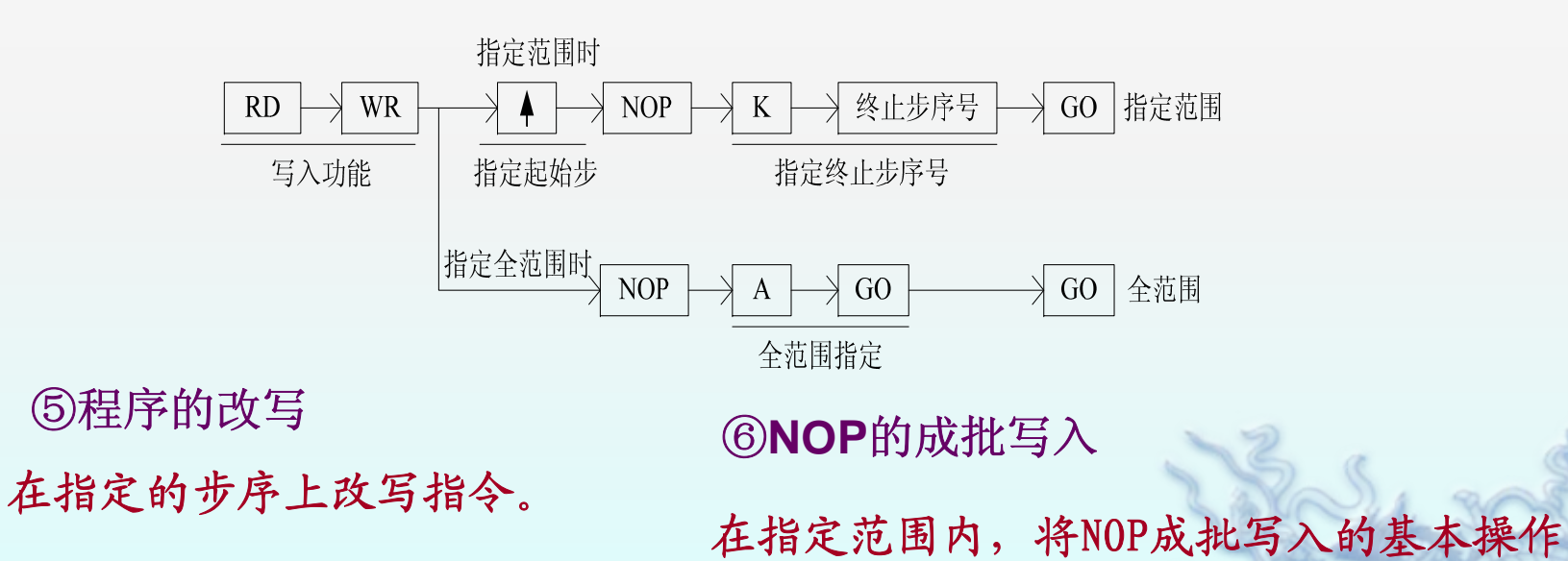

(3)程序读出

从PLC的内存中读出程序,可以根据步序号、指令、元件及指针等几种方式读出。

①根据步序号读出程序

指定步序号,从PLC用户程序 存储器中读出并显示程序

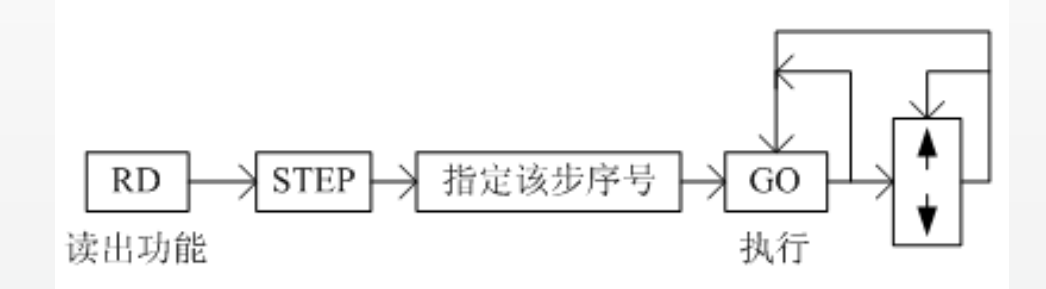

②根据指令读出程序

指定指令,从PLC用户程序存 储器中读出并显示程序

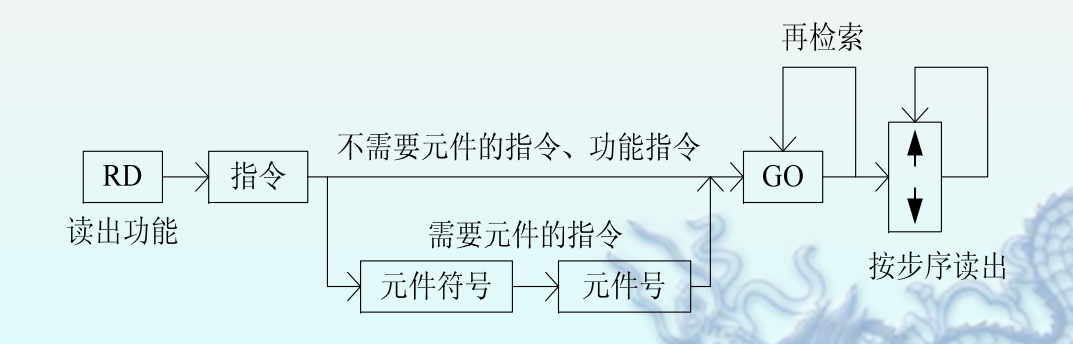

#### ③根据元件读出程序

指定元件符号和元件号,从PLC用户程序存储器读出并显示程序

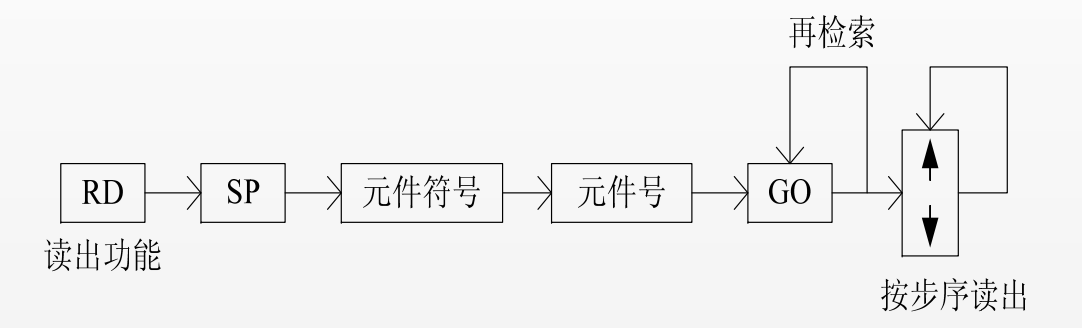

#### ④根据指针读出程序

指定指针,从PLC的用户程序存储器读出并显示程序

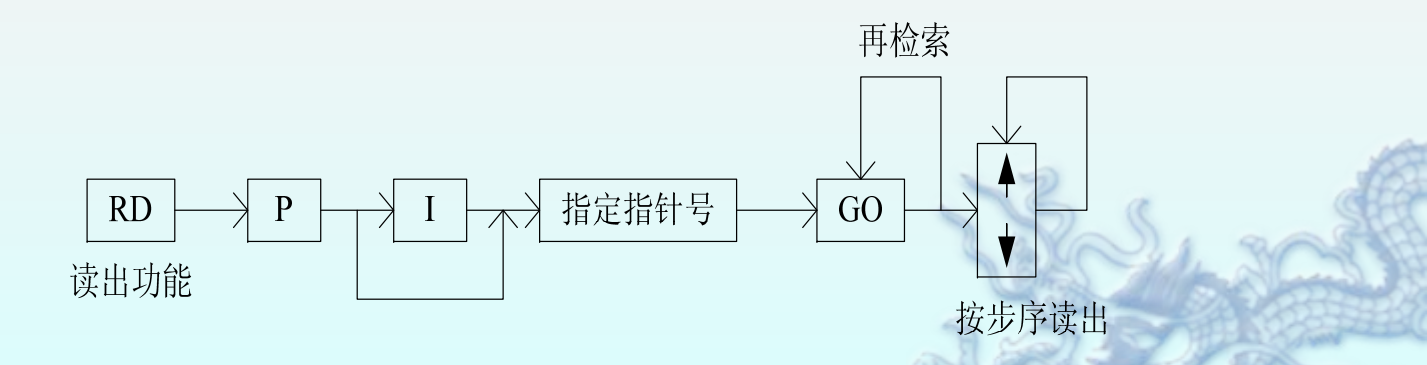

#### (4) 插入程序

插入程序操作是根据步序号读出程序,在指定的位置上插入指令或指针

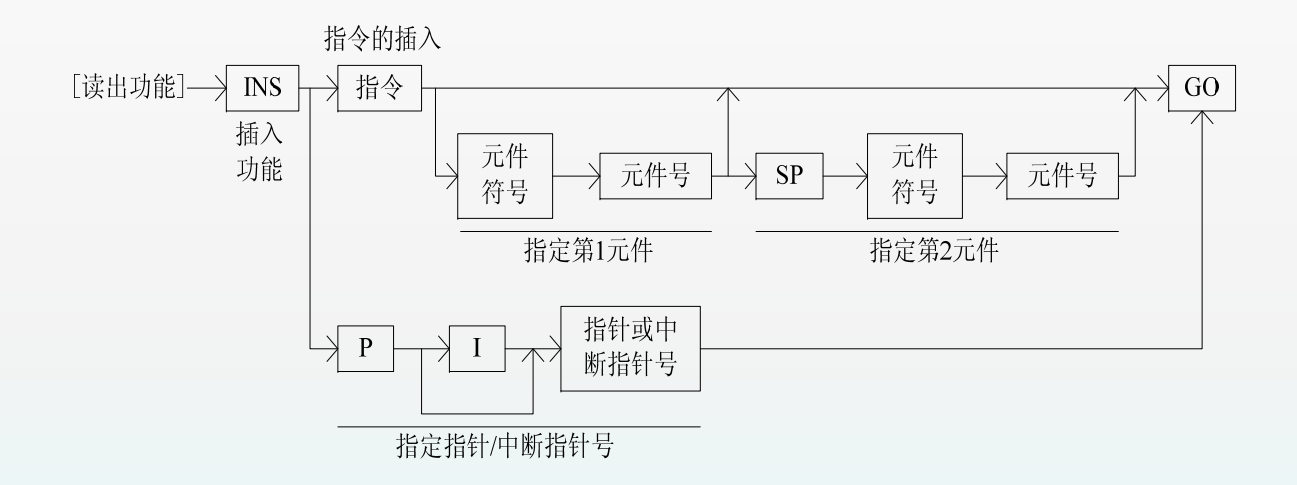

(5) 删除程序

are

win

删除程序分为逐条删除、指定范围的删除和NOP式成批删除三种方式。

ari

①逐条删除

读出程序,逐条删除光标指定的指令或指针

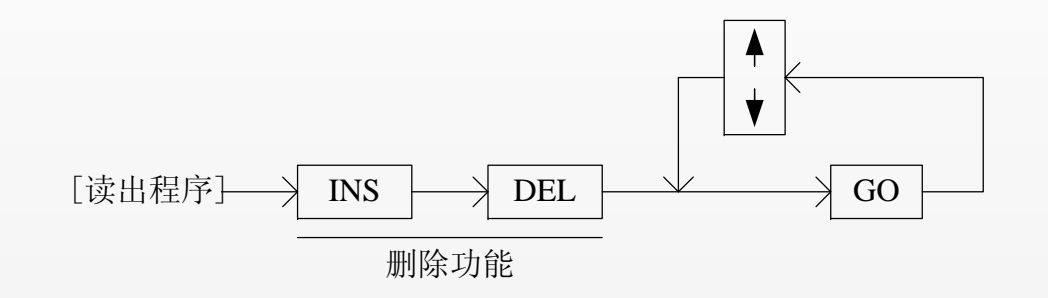

#### ②指定范围的删除

从指定的起始步序号到终止步序号之 间的程序成批删除,可按下述操作进行:

D: [STEP] → [步序

号]→[SP]→[STEP]→[步序号]→[G0] 删除 起始步序号 终止步序号

## ③NOP的成批删除

将程序中所有的NOP一起删

#### 除,可按下述操作进行:

 $[INS] \rightarrow [DEL] \rightarrow [NOP] \rightarrow [GO]$ 

删除功能 NOP的成批删除

#### 3. 监控操作

监控操作可分为监视和测试

监视功能是通过编程器的显示屏监视和确认在联机状态下PLC的动作和控制 状态,它包括元件的监视、导通检查和动作(ON/OFF)状态的监视等内容。

测试功能是利用编程器对PLC的位元件的触点和线圈进行强制置位和复位(0N/ 0FF)以及对常数的修改。

监控操作可分为准备、启动系统、设定联机方式、监控操作等步序 (1)元件监视

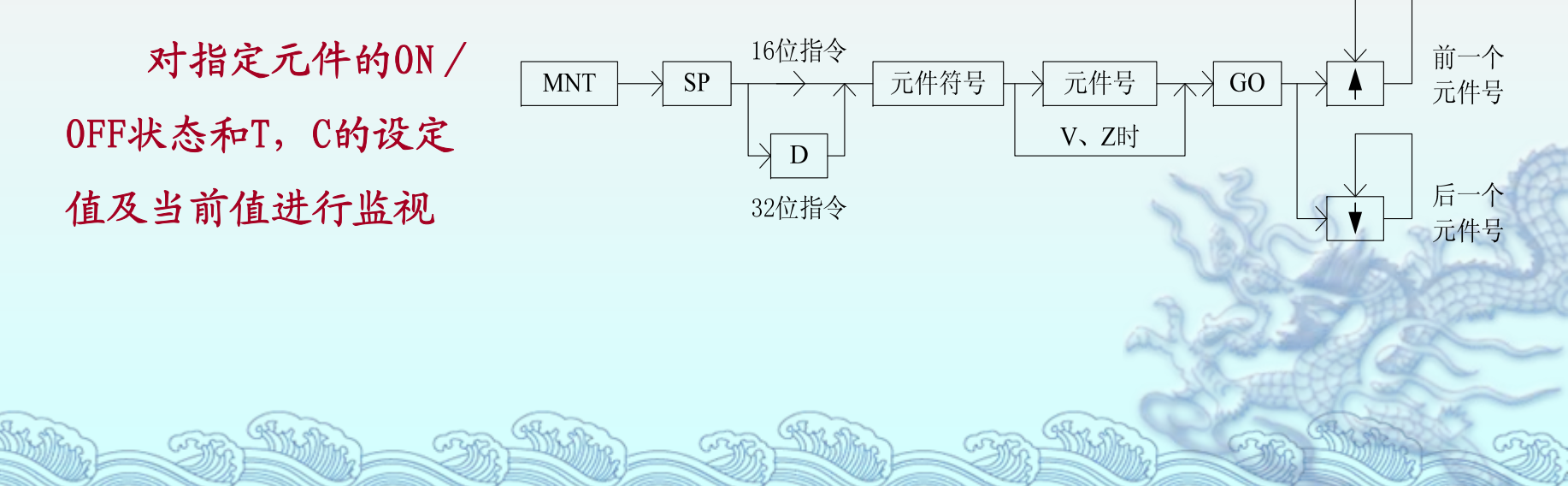

#### (2) 导通检查

利用导通检查功能可以监视元件线圈动作和触点的导通状态。根据步序号或指令读出程序,再监视元件线圈动作和触点的导通状态。

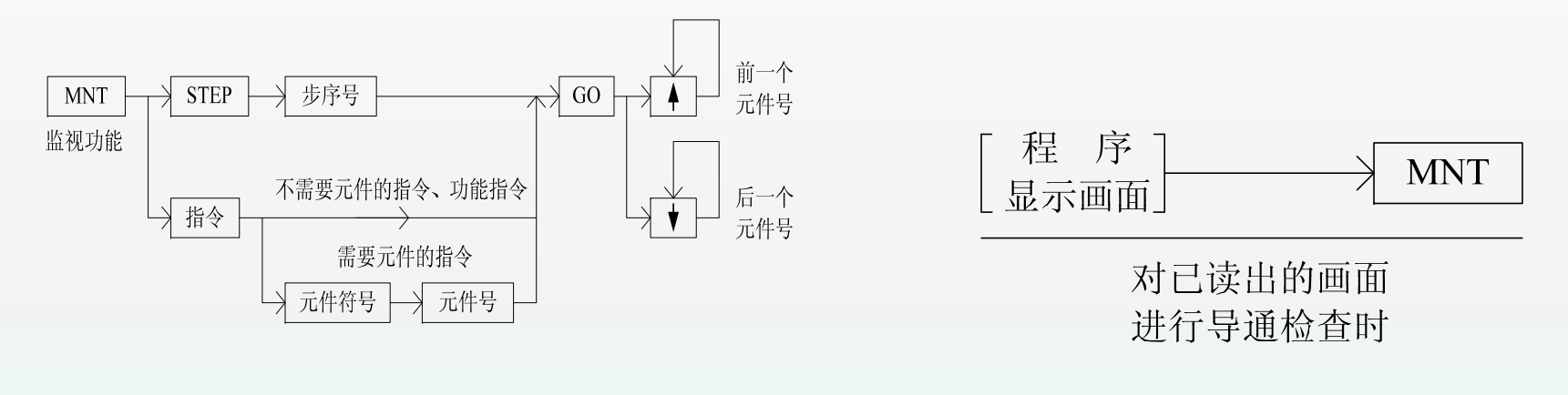

#### (a)监视操作

aren

(b)导通检查

(3)动作状态的监视 利用步进指令,监视S的动作状态(状态号从小到大,最多为8点)。

(4) 强制ON/OFF

对元件进行强制ON / OFF 操作时,应先对元件进行监视,然后进行测试。

## (5)修改T、C、D、Z、V等的当前值

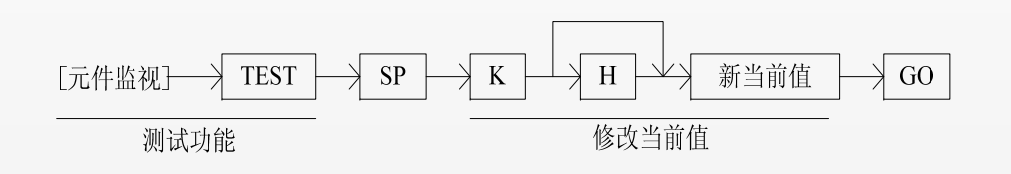

(6)修改T、C设定值

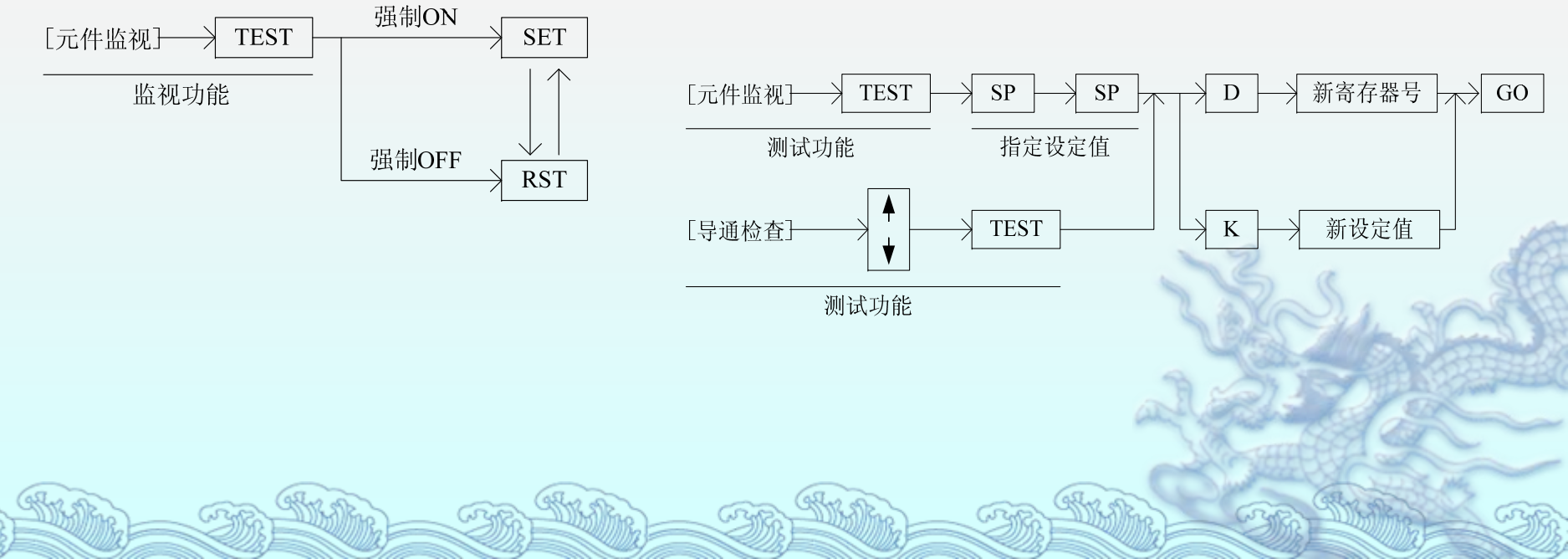